# Erstellen einer Whitelist-Richtlinie auf einer Cisco ESA für Phishing-Tests

### Inhalt

Einführung Voraussetzungen Anforderungen Hintergrundinformationen Konfigurieren Erstellen der Absendergruppe Erstellen des Nachrichtenfilters Überprüfen

# Einführung

In diesem Dokument wird beschrieben, wie eine Whitelist-Richtlinie für die Cisco Email Security Appliance (ESA) oder Cloud Email Security (CES)-Instanz erstellt wird, um Phishing-Schulungstests und -Kampagnen zu ermöglichen.

### Voraussetzungen

#### Anforderungen

Cisco empfiehlt, über Kenntnisse in folgenden Bereichen zu verfügen:

- Navigieren und Konfigurieren von Regeln für die Cisco ESA/CES auf der WebUI.
- Erstellen von Nachrichtenfiltern auf der Cisco ESA/CES in der Befehlszeilenschnittstelle (CLI).
- Kenntnis der für die Phishing-Kampagne/den Phishing-Test verwendeten Ressourcen

Die Informationen in diesem Dokument wurden von den Geräten in einer bestimmten Laborumgebung erstellt. Alle in diesem Dokument verwendeten Geräte haben mit einer leeren (Standard-)Konfiguration begonnen. Wenn Ihr Netzwerk in Betrieb ist, stellen Sie sicher, dass Sie die potenziellen Auswirkungen eines Befehls verstehen.

## Hintergrundinformationen

Administratoren, die Phishing-Tests oder -Kampagnen durchführen, erhalten E-Mails mit Informationen, die den aktuellen Talos-Regeln für die Regelsätze für Anti-Spam und/oder Outbreak-Filter entsprechen. In einem solchen Fall erreichen die Phishing-Kampagnen-E-Mails keine Endbenutzer und werden von der Cisco ESA/CES selbst verklagt, wodurch der Test zum Erliegen kommt. Administratoren müssen sicherstellen, dass die ESA/CES ihre Kampagne/Tests über diese E-Mails durchführen kann.

### Konfigurieren

**Warnung**: Der Standpunkt von Cisco zu Anbietern von Whitelisting-Phishing-Simulationen und -Schulungen weltweit ist nicht zulässig. Wir empfehlen Administratoren, mit dem Phishing-Simulator-Dienst zu arbeiten *(z. B.: PhishMe)*, um ihre IPs abzurufen, und fügen sie dann lokal zur Whitelist hinzu. Cisco muss seine ESA-/CES-Kunden vor diesen IP-Adressen schützen, wenn sie jemals die Hände wechseln oder eine Bedrohung darstellen.

**Vorsicht**: Administratoren sollten diese IPs während des Tests nur in einer Whitelist-Liste speichern. Wenn externe IPs eine längere Zeit nach dem Testen auf einer Whitelist verbleiben, können unerwünschte oder schädliche E-Mails an Endbenutzer gesendet werden, wenn diese IPs kompromittiert werden.

Erstellen Sie auf der Cisco E-Mail Security Appliance (ESA) eine neue Absendergruppe für Ihre Phishing-Simulation, und weisen Sie sie der \$TRUSTED Mail Flow-Richtlinie zu. Auf diese Weise können alle Phishing-Simulations-E-Mails an Endbenutzer gesendet werden. Mitglieder dieser neuen Absendergruppe unterliegen keiner Ratenbeschränkung, und der Inhalt dieser Absender wird nicht von der Cisco IronPort Anti-Spam-Engine gescannt, sondern wird weiterhin von der Anti-Virus-Software gescannt.

Hinweis: Standardmäßig ist Anti-Virus in der \$TRUSTED Mail Flow-Richtlinie aktiviert, aber Anti-Spam deaktiviert.

#### Erstellen der Absendergruppe

- 1. Klicken Sie auf die Registerkarte Mail-Policys.
- 2. Wählen Sie im Abschnitt *Host Access Table* (*Hostzugriffstabelle*) die Option *HAT Overview* (*HAT-Übersicht*) aus.

|   | cisco          | Ernail Sec                     | C100V<br>curity Virtual Appliance                                                                                                    |                    |        |       |              |      |     |                   |
|---|----------------|--------------------------------|----------------------------------------------------------------------------------------------------|--------------------|--------|-------|--------------|------|-----|-------------------|
| ٨ | N              | Ionitor                        | Mail Policies                                                                                                    | Security Sen       | vices  |       | ٩            | letw | ork | Syste             |
|   | HAT<br>Find Se | Overviev<br>enders<br>Find Sen | Email Security Manag<br>Incoming Mail Policies<br>Incoming Content Filters<br>Outgoing Mail Policies<br>Outgoing Content Filters<br>Mail Policy Settings<br>Host Access Table (Ha | er<br>;<br>;<br>() |        |       |              |      |     |                   |
|   | Sender         | Groups (List                   | Mail Flow Policies                                                                                                    | 25                 | )      | ĺ.    |              |      |     |                   |
|   | Add S          | ender Group                    | Exception Table<br>Address Lists                                                                                                    |                    | tation | Conro | ۲            |      |     | E-town of Theorem |
|   | Order          | Sender Grou                    | Recipient Access Table (                                                                                                    | RAT) D             | 2      | 4     | 6            | 8    | +10 | Sources Appli     |
|   | 1              | WHITELIST                      | Destination Controls                                                                                                    |                    |        |       |              |      | - E | None applied      |
|   | 2              | BLACKLIST                      | Bounce Verification                                                                                                    | 1                  | - 10 - | 51    | З <u>г</u> . | 16   | 1   | None applied      |
|   |                | 01/0000000000                  | Data Loss Descention                                                                                                    | (010)              |        |       |              |      | 11  |                   |

3. Vergewissern Sie sich rechts, dass der InboundMail-Listener aktuell ausgewählt ist.

4. Klicken Sie in der Spalte *Absendergruppe* unten auf *Absendergruppe hinzufügen..,* 

| Add S | ender Group  |     |    |           |        |            |       |            |           |     |   |     |                                         | In               | nport HAT |
|-------|--------------|-----|----|-----------|--------|------------|-------|------------|-----------|-----|---|-----|-----------------------------------------|------------------|-----------|
| Order | Sender Group | -10 | -8 | Ser<br>-6 | nderBa | ase™<br>-2 | Reput | ation<br>2 | Scor<br>4 | e ? | 8 | +10 | External Threat Feed<br>Sources Applied | Mail Flow Policy | Delete    |
| 1     | WHITELIST    | 1   | 1  |           |        |            |       |            |           |     |   |     | None applied                            | TRUSTED          | <b>a</b>  |
| 2     | BLACKLIST    | -   |    |           |        |            | 1     | 10         | (         | ×.  |   | 1   | None applied                            | BLOCKED          | 1         |

5. Füllen Sie die Felder Name und Kommentar aus. Wählen Sie im Dropdown-Menü Policy (Richtlinien) die Option\$TRUSTED aus, und klicken Sie dann auf Submit (Senden) und Add Senders (Absender hinzufügen)

| Name:                                                    | PHISHING_SIMULATION                                                                                                    |
|----------------------------------------------------------|----------------------------------------------------------------------------------------------------|
| Comment:                                                 | Allow 3rd Party Phishing Simulation emails                                                                                                    |
| Policy:                                                  | TRUSTED                                                                                                    |
| SBRS (Optional):                                         | to<br>Include SBRS Scores of "None"<br>Recommended for suspected senders only.                                                                                                    |
| External Threat Feeds (Optional):<br>For IP lookups only | To add and configure Sources, go to Mail Policies > External Threat Feeds                                                                                                    |
| DNS Lists (Optional): ⑦                                  | (e.g. 'query.blacklist.example, query.blacklist2.example')                                                                                                    |
| Connecting Host DNS Verification:                        | <ul> <li>Connecting host PTR record does not exist in DNS.</li> <li>Connecting host PTR record lookup fails due to temporary DNS failure.</li> <li>Connecting host reverse DNS lookup (PTR) does not match the forward DNS lookup (A</li> </ul> |

6. Geben Sie im ersten Feld die IP oder den Hostnamen ein, die Sie als Whitelist festlegen möchten. Ihr Phishing-Simulationspartner stellt Ihnen die Absender-IP-Informationen zur Verfügung.

| Sender Type: | IP Addresses                  | Geolocation |
|--------------|-------------------------------|-------------|
| Sender: 🕐    | 12.34.56.78                   |             |
|              | (IPv4 or IPv6)                |             |
| Comment:     | Phishing Simulation Sender IP |             |

Wenn Sie alle Einträge hinzugefügt haben, klicken Sie auf die Schaltfläche *Senden*. Denken Sie daran, auf die Schaltfläche *Änderungen bestätigen* zu klicken, um Ihre Änderungen zu speichern.

#### Erstellen des Nachrichtenfilters

Nachdem die Absendergruppe erstellt wurde, um die Umgehung von Anti-Spam und Anti-Virus zuzulassen, ist ein Nachrichtenfilter erforderlich, um die anderen Sicherheitsmodule zu überspringen, die möglicherweise mit der Phishing-Kampagne/dem Phishing-Test übereinstimmen.

- 1. Herstellen einer Verbindung zur CLI der ESA
- 2. Führen Sie die Befehlsfilter aus.
- 3. Führen Sie den Befehl new aus, um einen neuen Nachrichtenfilter zu erstellen.
- 4. Kopieren Sie das folgende Filterbeispiel, und fügen Sie es ein. Bearbeiten Sie ggf. die tatsächlichen Namen der Absendergruppe:

```
skip_amp_graymail_vof_for_phishing_campaigns:
if(sendergroup == "PHISHING_SIMULATION")
{
    skip-ampcheck();
    skip-marketingcheck();
    skip-socialcheck();
    skip-bulkcheck();
    skip-vofcheck();
}
```

- 5. Kehren Sie zur Haupt-CLI-Eingabeaufforderung zurück, und drücken Sie die Eingabetaste.
- 6. Führen Sie *Commit aus*, um die Konfiguration zu speichern.

### Überprüfen

Verwenden Sie die Ressource eines Drittanbieters, um eine Phishing-Kampagne/einen Phishing-Test zu senden und die Ergebnisse in den Nachrichtenverfolgungsprotokollen zu überprüfen, um sicherzustellen, dass alle Engines übersprungen und die E-Mail zugestellt wurden.